## **Registering Bidder Account:**

Navigate to your email inbox. Look for the following email from **Katherine Couzelis via Ready Set Auction** (make sure you check your junk folder). Once you find the email, click on it and then click the "Create Account" prompt in the message:

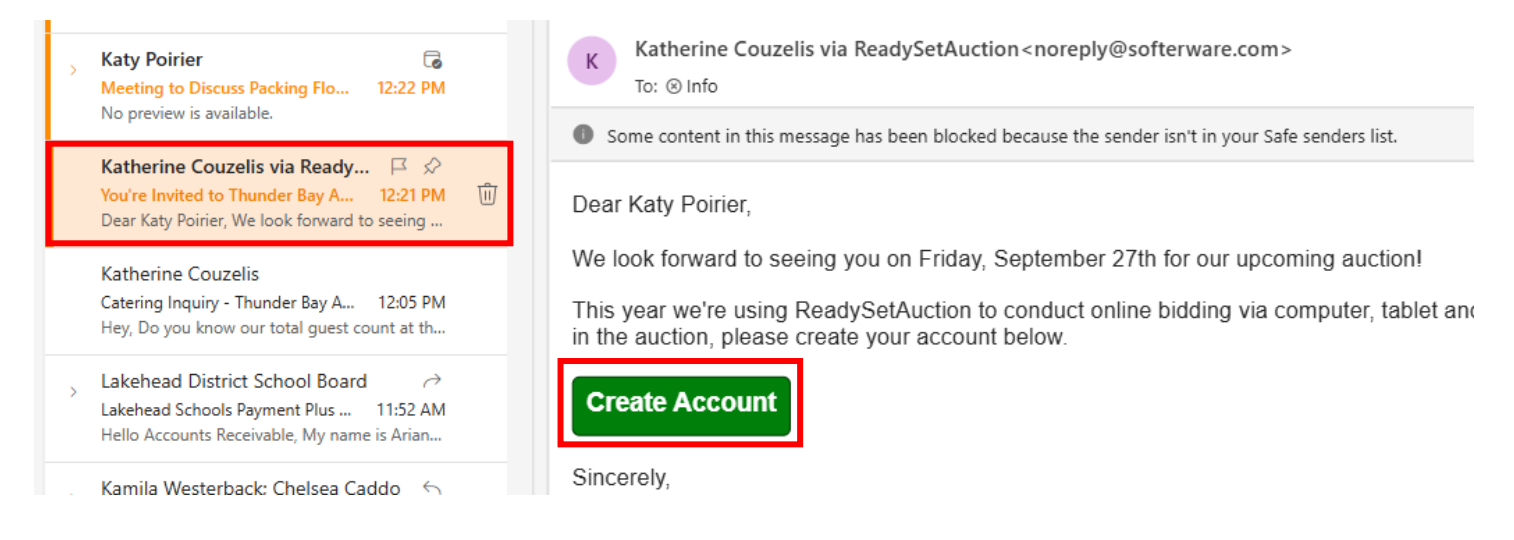

## This button will take you directly to a custom registration webpage. It should look like this:

| ello, Katy Poirier. Tha<br><del>ccount here</del> . | ank you for taking the time to create your account. <b>Not Katy Poirier?</b> You can <u>request your own</u> |
|-----------------------------------------------------|----------------------------------------------------------------------------------------------------|
| equired fields                                      |                                                                                                    |
| Part 1: Contact I                                   | Information                                                                                                  |
| -                                                   |                                                                                                    |
| Phone                                               |                                                                                                    |
| Phone<br>Street Address                             |                                                                                                    |

Proceed through the registration page, ensuring you fill out at least the fields marked with: \*required fields

This should include the following sections:

| Part 2: Sign-In Information |               |   |  |  |
|-----------------------------|---------------|---|--|--|
| Sign-In/Notification Em     | ail           |   |  |  |
| Email Address *             | info@theag.ca | × |  |  |
| Password ?                  |               |   |  |  |
| Choose Password *           |               |   |  |  |
| Confirm Password *          | •••••         |   |  |  |
| Bidding PIN ?               |               |   |  |  |
| Choose a 4-digit<br>PIN *   | 1234          |   |  |  |

| Part 3: Preferences               |      |  |
|-----------------------------------|------|--|
| Anonymous Bidding                 |      |  |
| Do you want to bid anonymously? * | O No |  |
|                                   | Yes  |  |

Finally, navigate to the bottom of the page and ensure "I agree to the terms" is selected. Then click "Create Account"

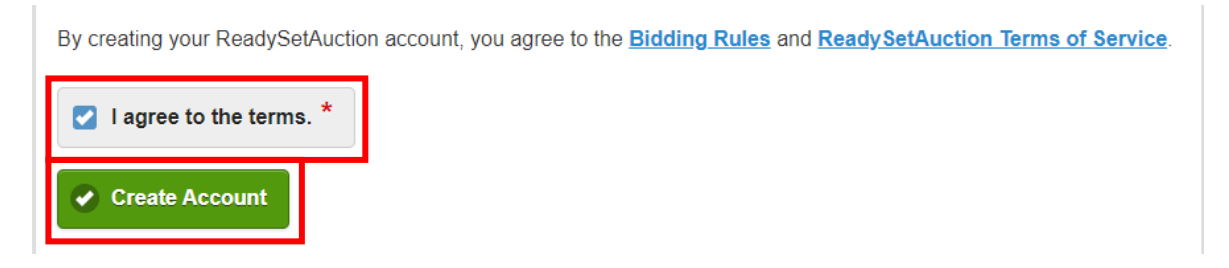

From here you will see a welcome page, meaning the account was created successfully:

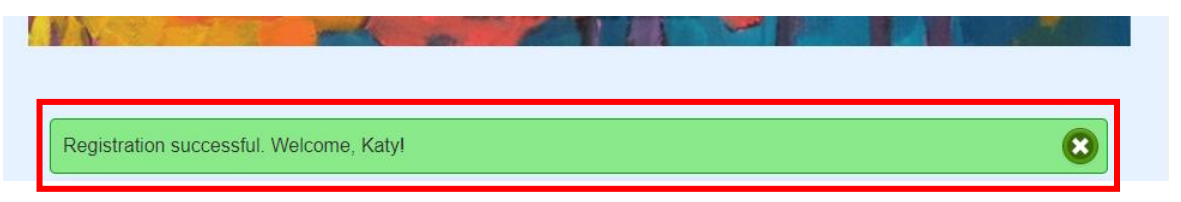

You can now sign into your Bidder account as needed by navigating to:

https://events.readysetauction.com/thunderbayartgallery/bidforthearts/

Or using this QR code:

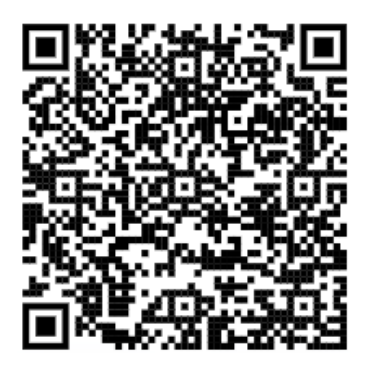

Click "Sign In" at the top of the page:

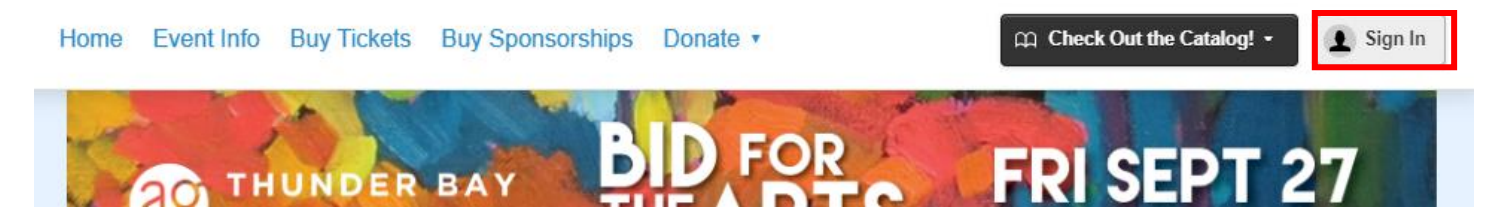

Sign in and you will be sent to the welcome page which will give you the following options:

| A Home                |  |
|-----------------------|--|
| Auction Catalog       |  |
| S Buy Tickets         |  |
| Buy Sponsorships      |  |
| S Donate Money        |  |
| S Donate Auction Item |  |
| Event Info            |  |
| Contact Us            |  |